## Дэмжлэгийн баг: Элсэх хүсэлт бүртгэх

- Нийслэлийн цэцэрлэгт хамрагдах хүсэлтийг E-MONGOLIA цахим системээр илгээх боломжтой.
- E-MONGOLIA цахим системээр орох боломжгүй иргэд жил бүрийн заасан хугацаанд багтаж өөрт ойр байрлах цэцэрлэгт очиж дэмжлэгийн багт хандаж бүртгүүлэх хүсэлт гаргах боломжтой.

## Дэмжлэгийг багийн үйл ажиллагаа

1. <u>https://elselt.esis.edu.mn/</u> хаягаар es601011\*\*\*\* нэвтрэх нэр нууц үгээр системд нэвтэрнэ.

2. Хүүхэд нэмэх товч дарж элсэгчээр бүртгэгдэх хүүхдийн регистрийн дугаарыг оруулж хайх товч дарж гарч ирэх мэдээллийг хянан хүсэлт гаргагчаас мэдээлэл үнэн зөв эсэхийг лавлаж шалгана.

| Хүүхдийн мэдээлэл                                                                            |                           |                                                                 |
|----------------------------------------------------------------------------------------------|---------------------------|-----------------------------------------------------------------|
| у ч В ч 22. Хүүхдийн регистрийн дугаар Хүүхдийн регистрийн дугаар Хүүхдийн регистрийн дугаар |                           | Санал өгөх                                                      |
| Овог нэр :                                                                                   | Өлзийбаяр овогтой Оюунсан | Та хүүхдээ 2024-2025 оны хичээлийн жилд цэцэрлэгт хамруулах уу? |
| Бүртгэлтэй цэцэрлэг :                                                                        | Бүртгэлгүй                | С Хамруулна С Хамруулахтүй                                      |
| Дэлгэрэнгүй хаяг : Улаанбаатар,Баянгол                                                       | ы өргөн чөлөө             |                                                                 |
| Хүсэлт гаргагч                                                                               |                           |                                                                 |
| А 🗸 Регистрийн дугаар хайх                                                                   |                           |                                                                 |
|                                                                                              |                           | БУЦАХ ИЛГЭЭХ                                                    |

3. Хүсэлт гаргагчийн регистрийн дугаараар хайлт хийж элсэгчийн хэн болох гэдгийг сонгох болон холбоо барих /мессеж очих/ утасны дугаарыг бүртгэнэ.

| Хүүхдийн мэдээлэл                                                                                                 |                                                              |                                                                                                    |  |  |  |  |  |
|----------------------------------------------------------------------------------------------------|--------------------------------------------------------------|----------------------------------------------------------------------------------------------------|--|--|--|--|--|
| У • В • 22<br>Свог нэр :<br>Бүртгэлтэй цэцэрлэг :<br>Дэлгэрэнгүй хаяг : Улаанбаатар,Баянгог 10-р хороолол, энхтай | Өлзийбаяр овогтой Оюунсан<br>Бүртгэлгүй<br>йваны өргөн чөлөө | Санал өгөх<br>Та хүүхдээ 2024-2025 оны хичээлийн жилд цэцэрлэгт хамруулах уу?<br>Хамруулна Хамруулахгүй |  |  |  |  |  |
| Хусэлт гаргагч<br>М ~ Ю ~ 96<br>Овог нэр :<br>Хэн болох<br>Эх ~<br>999° ~                                         | Энхтер овогтой Долгормаа                                     |                                                                                                    |  |  |  |  |  |
|                                                                                                    |                                                              | Буцах ИЛГЭЭХ                                                                                            |  |  |  |  |  |

- 4. Санал өгөх хэсэгт тухайн хичээлийн жилд
  - Цэцэрлэгт хамруулах эсэх

- Тухайн хаягийн бүртгэлээс шилжилт хөдөлгөөн хийх эсэх
- Тухайн цэцэрлэгтээ үргэлжлүүлэн хамруулах эсэх
- Шалтгаан сонгох

гэх мэт асуулгад хариулж хүсэлтийг илгээнэ.

5. Илгээсэн хүсэлт элсэгчийн жагсаалтад мөр бичлэг болон харагдана.

| +  | хүүхэд нэмэх         | 🛓 EXCEL TATA             | x   |                                      |             |                |                |                                                                    |                                 |                             |                                  | хайх талбар<br>Хүүхдийн нэрээр * | хайх утг                                 | 1                   |
|----|----------------------|--------------------------|-----|--------------------------------------|-------------|----------------|----------------|--------------------------------------------------------------------|---------------------------------|-----------------------------|----------------------------------|----------------------------------|------------------------------------------|---------------------|
| N× | Репистрийн<br>дугаар | Oeor Hap                 | нас | Бүртгалтай<br>цацарлаг               | Aйма/Xot    | СужДүүрэг      | Xopoo/Баг      | Дапгарзегүй хаяг                                                   | Шилкилт<br>хаделгеаний<br>огноо | Хусалт<br>гаргасан<br>огноо | Хүсаптийн төлөө                  | Хусалт<br>гарганиян<br>Овог Нэр  | Хүсалт<br>гартагчийн<br>Утасны<br>дугаар | Шийдеэрийн<br>төгөө |
| 1  | yn222. 3             | Менх-Орших<br>Менхкаргал | 2   |                                      | Улаанбаатар | Сонгинохайрхан | \$3-р<br>жороо | Упаанбаатар,<br>Сонтоскайрхаж,<br>Жистеп **<br>тудахок,            |                                 | 2024-<br>08-15<br>15:09:12  | (Тухади хане доороо хворагдана.) | Э Менх-<br>Орших                 | 66 <b>.</b> .0                           | Илганан             |
| 2  | ya212                | Зэлтбаатар<br>Ариунсул   | 3   | Нийслапийж<br>271 дугаар<br>цацарлаг | Улаанбаатар | Сонгинохайрхан | 33-р<br>хороо  | Упаанбаатар.<br>Оснотинохайрхаж,<br>юроо.<br>тахилт 13<br>гудахок, | 2021-09-06<br>00:00:00.0        | 2024-<br>08-15<br>17:03:53  | (Ургалиятуулан суралцана.)       | Ч.Маңдхай                        | 87 39                                    | Илузсан             |

6. Бүртгэсэн бүртгэлийн Хүсэлтийн төлөвийн ойлголт, тайлбар

Санал асуулгад хариулсан хариултаас шалтгаалан хүсэлтийн төлөв нь ялгаатай байна.

| Үргэлжлүүлэн явуулна                       | Бүртгэлтэй цэцэрлэгтээ үргэлжлүүлж явуулна.     |
|--------------------------------------------|-------------------------------------------------|
| Тухайн хаяг дээрээ өөр цэцэрлэгт хамруулна | Бүртгэлтэй цэцэрлэгт үргэлжлүүлж явуулахгүй,    |
|                                            | шилжилт хөдөлгөөн хийхгүй.                      |
| Тухайн хаяг дээрээ хамрагдана              | Цэцэрлэгт бүртгэлгүй, тухайн хичээлийн жилд     |
|                                            | цэцэрлэгт хамруулна, шилжилт хөдөлгөөн хийхгүй. |